## IOS および ASA/PIX/FWSM での ACS シェル コ マンドの Authorization Sets の設定例

### 内容

概要 前提条件 要件 使用するコンポーネント 表記法 コマンド許可セット シェル コマンド許可セットの追加 シナリオ1:読み取り/書き込みアクセスまたはフル アクセスの権限 シナリオ2:読み取り専用アクセスの権限 シナリオ3:制限付きアクセスの権限 ユーザ グループへのシェル コマンド許可セットの関連付け ユーザ グループ(管理グループ)へのシェル コマンド許可セット(読み取り/書き込みアクセス )の<br />
関連付け ユーザ グループ(読み取り専用グループ)へのシェル コマン<u>ド許可セット(読み取り専用アクセ</u> ス)の関連付け ユーザへのシェル コマンド許可セット(制限付きアクセス)の関連付け IOS ルータの設定 ASA/PIX/FWSM 設定 トラブルシュート エラー:command authorization failed 関連情報

## 概要

**このドキュメントでは、Cisco IOS<sup>®</sup> ルータまたはスイッチや Cisco Security Appliances(ASA/PIX/FWSM)な** どの AAA クライアントの Cisco Secure Access Control Server(ACS)のシェル コマンド許可セットを、TACACS+ を 承認プロトコルとして設定する方法について説明します。

注:ACS Expressはコマンド許可をサポートしていません。

## 前提条件

### <u>要件</u>

このドキュメントでは、AAA クライアントと ACS の両方で基本設定が実行されていることを想 定しています。 ACS で [Interface Configuration] > [Advanced Options] を選択し、[Per-user TACACS+/RADIUS Attributes] チェックボックスがオンになっていることを確認します。

#### <u>使用するコンポーネント</u>

このドキュメントの情報は、ソフトウェア バージョン 3.3 以降が稼働する Cisco Secure Access Control Server(ACS)に基づいています。

このドキュメントの情報は、特定のラボ環境にあるデバイスに基づいて作成されました。このド キュメントで使用するすべてのデバイスは、初期(デフォルト)設定の状態から起動しています 。対象のネットワークが実稼働中である場合には、どのようなコマンドについても、その潜在的 な影響について確実に理解しておく必要があります。

#### <u>表記法</u>

ドキュメント表記の詳細については、『<u>シスコ テクニカル ティップスの表記法</u>』を参照してくだ さい。

### <u>コマンド許可セット</u>

コマンド許可セットは、任意のネットワーク デバイス上で発行された各コマンドの許可を制御す る中心的なメカニズムとなります。この機能で、許可の制限を設定するために必要なスケーラビ リティと管理性が大幅に向上します。

ACS では、デフォルトのコマンド許可セットとして、シェル コマンド許可セットと PIX コマン ド許可セットがあります。CiscoWorks Management Center for Firewalls などのシスコ デバイス 管理アプリケーションは、追加のコマンド許可セット タイプをサポートするように ACS に指示 できます。

注: PIXコマンド許可セットでは、TACACS+コマンド許可要求がサービスをpixshellとして識別す る必要があります。このサービスが、ファイアウォールで使用される PIX OS のバージョンに実 装されていることを確認します。そうでない場合は、シェル コマンド許可セットを使用して、 PIX デバイスのコマンド許可を実行します。詳細については、「ユーザ グループのシェル コマン ド許可セットの設定」を参照してください。

注: PIX OSバージョン6.3では、pixshellサービスは実装されていません。

注:Ciscoセキュリティアプライアンス(ASA/PIX)では現在、ログイン時にユーザを直接イネーブ ルモードにすることはできません。ユーザは、手動でイネーブル モードにする必要があります。

デバイスがホストする管理 Telnet セッションをより詳細に制御するために、TACACS+ を使用す るネットワーク デバイスは、各コマンド ラインの許可を、その実行前に要求できます。一連のコ マンドを定義して、所定のデバイスでの特定のユーザによる実行が許可または拒否されるように することができます。ACS は、次の機能で、この能力をさらに強化しています。

 Reusable Named Command Authorization Sets: ユーザもユーザ グループも直接引用せずに、コマンド許可の名前付きセットを作成できます。
 さまざまなアクセス プロファイルを表す 複数のコマンド許可セットを定義できます。以下に、いくつかの例を示します。コマンド許可セット [Help desk] は、show run などの上位レベルのブラウジング コマンドへのアクセス を許可しますが、コンフィギュレーション コマンドはすべて拒否します。コマンド許可セッ ト [All network engineers] には、企業のすべてのネットワーク技術者に許可するコマンドの限 定リストを含めることができます。[Local network engineers] コマンド許可セットでは、すべ てのコマンドを許可できます(また、IP アドレス設定コマンドを含むことができます)。

• Fine Configuration Granularity:名前付きコマンド許可セットとネットワークデバイスグル ープ(NDG)の間の関連付けを作成できます。したがって、ユーザがアクセスするネットワ ークデバイスに応じて、ユーザに異なるアクセスプロファイルを定義できます。1つの名前 付きコマンド許可セットを複数のNDGに関連付け、複数のユーザグループで使用できます。 ACSでは、データ整合性が強化されています。名前付きコマンド許可セットは、ACS内部 データベースに保持されます。ACSのバックアップ機能と復元機能を使用すると、バックア ップや復元を実行できます。さらに、コマンド許可セットを他の設定データとともにセカン ダリACSに複製することもできます。

シスコ デバイス管理アプリケーションをサポートするコマンド許可セット タイプでは、コマンド 許可セット使用時に同様の利点があります。デバイス管理アプリケーションのユーザを含む ACS グループにコマンド許可セットを適用して、デバイス管理アプリケーションのさまざまな特権の 許可を実行できます。この ACS グループは、デバイス管理アプリケーションにある各種のロー ルに対応できるため、必要に応じて、各グループに異なるコマンド許可セットを適用できます。

ACSには、コマンド許可フィルタリングに関する一連の3つの段階があります。各コマンド許可要求は、次のリストの順に評価されます。

- Command Match: ACS は、処理されたコマンドが、コマンド許可セットに含まれるコマンドに一致するかどうかを判断します。コマンドが一致しない場合は、[Unmatched Commands] 設定のpermit または deny でコマンド許可が決定されます。一致するコマンドが見つかった場合は、評価が続行されます。
- Argument Match: ACS は、提示されたコマンド引数が、コマンド許可セットに含まれるコ マンド引数と一致するかどうかを判断します。どの引数も一致しない場合は、[Permit Unmatched Args] オプションが有効かどうかでコマンド許可が決定されます。一致しない引 数が許可されている場合は、コマンドが許可され、評価が終了します。それ以外の場合は、 コマンドが許可されず、評価が終了します。すべての引数が一致した場合は、評価が続行さ れます。
- 3. Argument Policy: ACS は、コマンドの引数がコマンド許可セットの引数と一致すると判断 した後は、各コマンド引数が明示的に許可されているかどうかを判断します。 すべての引数 が明示的に許可されている場合、ACS はコマンド許可を付与します。許可されない引数が ある場合、ACS はコマンド許可を拒否します。

## シェル コマンド許可セットの追加

このセクションには、コマンド許可セットの追加方法を説明する以下のシナリオが含まれます。

- <u>シナリオ1 : 読み取り/書き込みアクセスまたはフル アクセスの権限</u>
- <u>シナリオ2:読み取り専用アクセスの権限</u>
- シナリオ3:制限付きアクセスの権限

**注:コマンド**許可セットの作成方法の詳細については、『<u>Cisco Secure Access Control Server</u> <u>4.1ユーザガイド</u>』の「<u>コマンド許可セットの追加</u>」セクションを参照してください。コマンド許 可セットの編集方法と削除方法に関する情報については、「<u>コマンド許可セットの編集」および</u> <u>「コマンド許可セットの削除」を参照してください。</u>

#### <u>シナリオ1:読み取り/書き込みアクセスまたはフル アクセスの権限</u>

このシナリオでは、ユーザに読み取り/書き込み(またはフル)アクセスが許可されています。

[Shared Profile Components] ウィンドウの [Shell Command Authorization Set] 領域で、次のよう に設定します。

- 1. [Name] フィールドに、コマンド許可セット名として ReadWriteAccess と入力します。
- 2. [Description] フィールドに、コマンド許可セットの説明を入力します。
- 3. [Permit] オプション ボタンをクリックし、[Submit] をクリックします。

| Shared Profile C     | Shared Profile Components               |  |
|----------------------|-----------------------------------------|--|
| Edit                 |                                         |  |
| Shell Comm           | and Authorization Set                   |  |
| Name:                | ReadWriteAccess                         |  |
| Description:         | For Administrators etc 🔺<br>full access |  |
| Unmatched Commands:  | © Permit<br>O Deny                      |  |
|                      | Permit Unmatched Args                   |  |
|                      |                                         |  |
|                      |                                         |  |
|                      |                                         |  |
| Add Command Remove C | Command                                 |  |

### シナリオ2:読み取り専用アクセスの権限

このシナリオでは、ユーザは show コマンドだけを使用できます。

[Shared Profile Components] ウィンドウの [Shell Command Authorization Set] 領域で、次のよう に設定します。

- 1. [Name] フィールドに、コマンド許可セット名として ReadOnlyAccess と入力します。
- 2. [Description] フィールドに、コマンド許可セットの説明を入力します。
- 3. [Deny] オプション ボタンをクリックします。

- 4. [Add Command] ボタンの上のフィールドに **show コマンドを入力し、[Add Command]** をク リックします。
- 5. [Permit Unmatched Args] チェックボックスをオンにし、[Submit] をクリックします。

| Shared Profile C      | omponents                                     |
|-----------------------|-----------------------------------------------|
| Edit                  |                                               |
| Shell Comm            | and Authorization Set                         |
| Name:                 | ReadOnlyAccess                                |
| Description:          | Users are allowed to A run only show commands |
| Unmatched Commands:   | O Permit<br>O Deny                            |
| show                  | Permit Unmatched Args                         |
|                       |                                               |
|                       |                                               |
|                       |                                               |
|                       |                                               |
| Add Command Remove Co | ommand                                        |

## <u>シナリオ3:制限付きアクセスの権限</u>

このシナリオでは、ユーザは選択コマンドを使用できます。

[Shared Profile Components] ウィンドウの [Shell Command Authorization Set] 領域で、次のよう に設定します。

- 1. [Name] フィールドに、コマンド許可セット名として Restrict\_access と入力します。
- 2. [Deny] オプション ボタンをクリックします。
- 3. AAA クライアントで許可するコマンドを入力します。[Add Command] ボタンの上にあるフィールドに show コマンドを入力し、[Add Command] をクリックします。

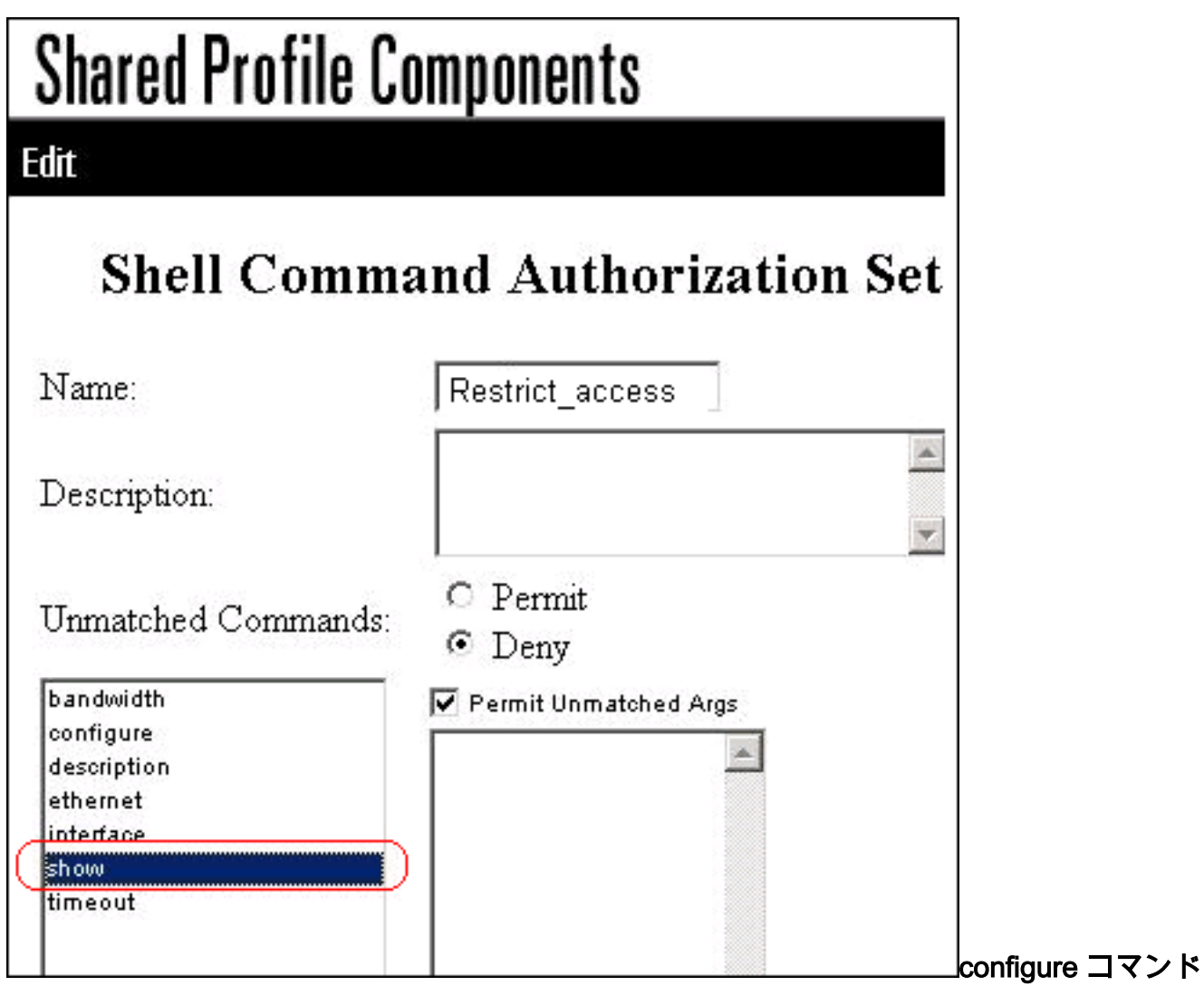

を入力し、[Add Command] をクリックします。configure コマンドを選択し、右側のフィー ルドに permit terminal と入力します。

Edit

# **Shell Command Authorization Set**

| Name:                    | Restrict_access       |          |
|--------------------------|-----------------------|----------|
| Description:             | *                     |          |
| Unmatched Commands:      | ⊂ Permit<br>⊙ Deny    |          |
| bandwidth                | Permit Unmatched Args |          |
| configure<br>description | permit terminal       |          |
| ethernet                 |                       |          |
| interface                |                       |          |
| show                     |                       |          |
| timeout                  | interface             | 、<br>コマン |

ルドに permit Ethernet と入力します。

Edit

## **Shell Command Authorization**

| Name:                                             | Restrict_access       |  |  |
|---------------------------------------------------|-----------------------|--|--|
| Description:                                      |                       |  |  |
| Unmatched Commands:                               | ○ Permit<br>● Deny    |  |  |
| bandwidth<br>configure<br>description<br>ethernet | Permit Unmatched Args |  |  |
| interface<br>show<br>timeout                      | ethernet コマンドを入力      |  |  |

、[Add Command] をクリックします。interface コマンドを選択し、右側のフィールドに permit timeout、permit bandwidth、および permit description と入力します。

## **Shell Command Authorization Set**

| Name:                                 | Restrict_access                                             |
|---------------------------------------|-------------------------------------------------------------|
| Description:                          | ×                                                           |
| Unmatched Commands                    | © Permit<br>© Deny                                          |
| bandwidth<br>configure<br>description | Permit Unmatched Args<br>permit timeout<br>permit bandwidth |
| interface<br>show<br>timeout          | permit description                                          |

を入力し、[Add Command] をクリックします。

bandwidth コマンド

Edit

# **Shell Command Authorization Set**

| Name:                    | Restrict_access       |               |
|--------------------------|-----------------------|---------------|
| Description:             |                       | *             |
| Unmatched Commands:      | ⊂ Permit<br>⊙ Deny    |               |
| bandwidth                | Permit Unmatched Args |               |
| configure<br>description | A                     |               |
| ethernet                 |                       |               |
| interface                |                       |               |
| show                     |                       |               |
| timeout                  |                       | timeout コマンドを |

入力し、[Add Command] をクリックします。

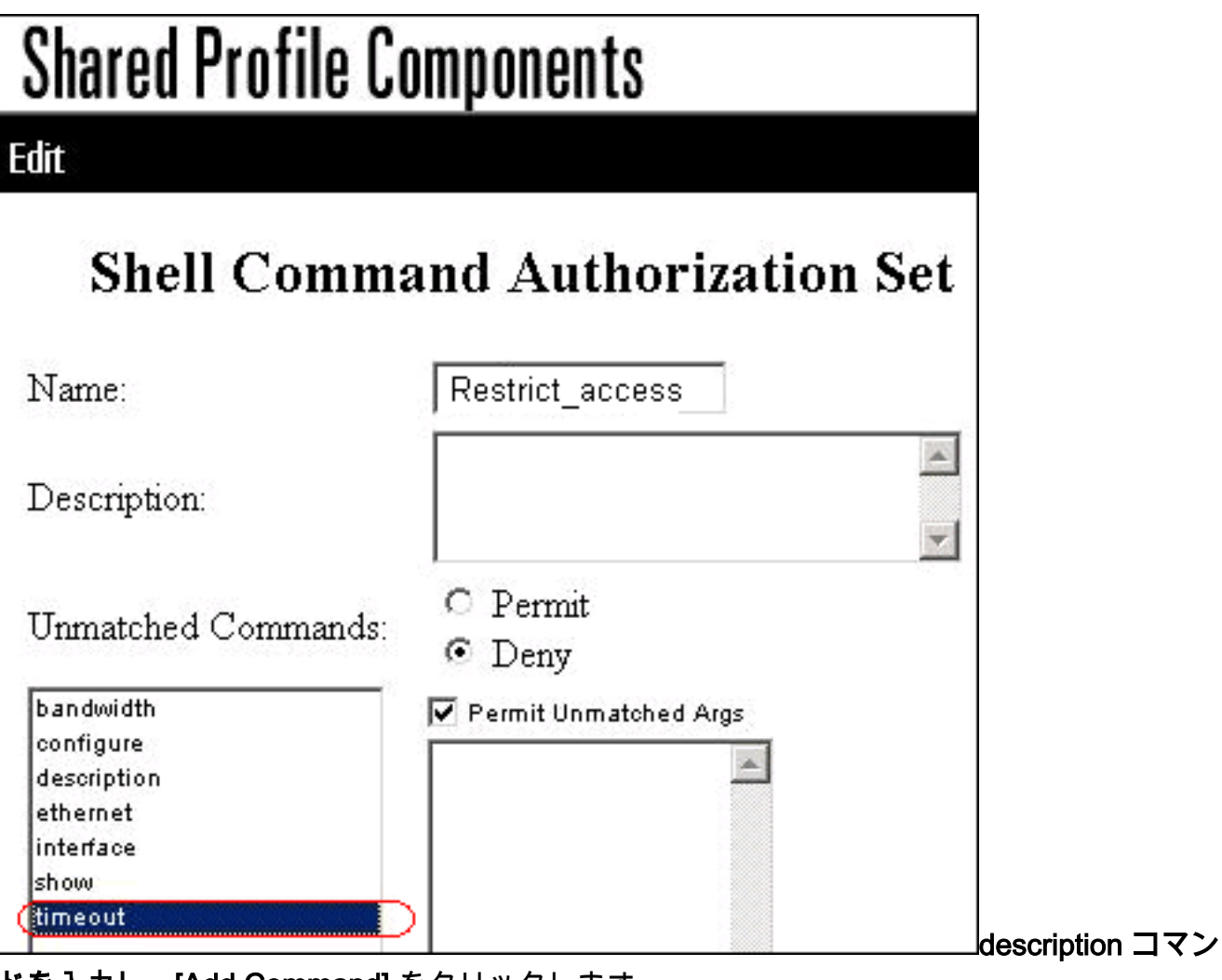

**ドを入力し、[Add Command]** をクリックします。

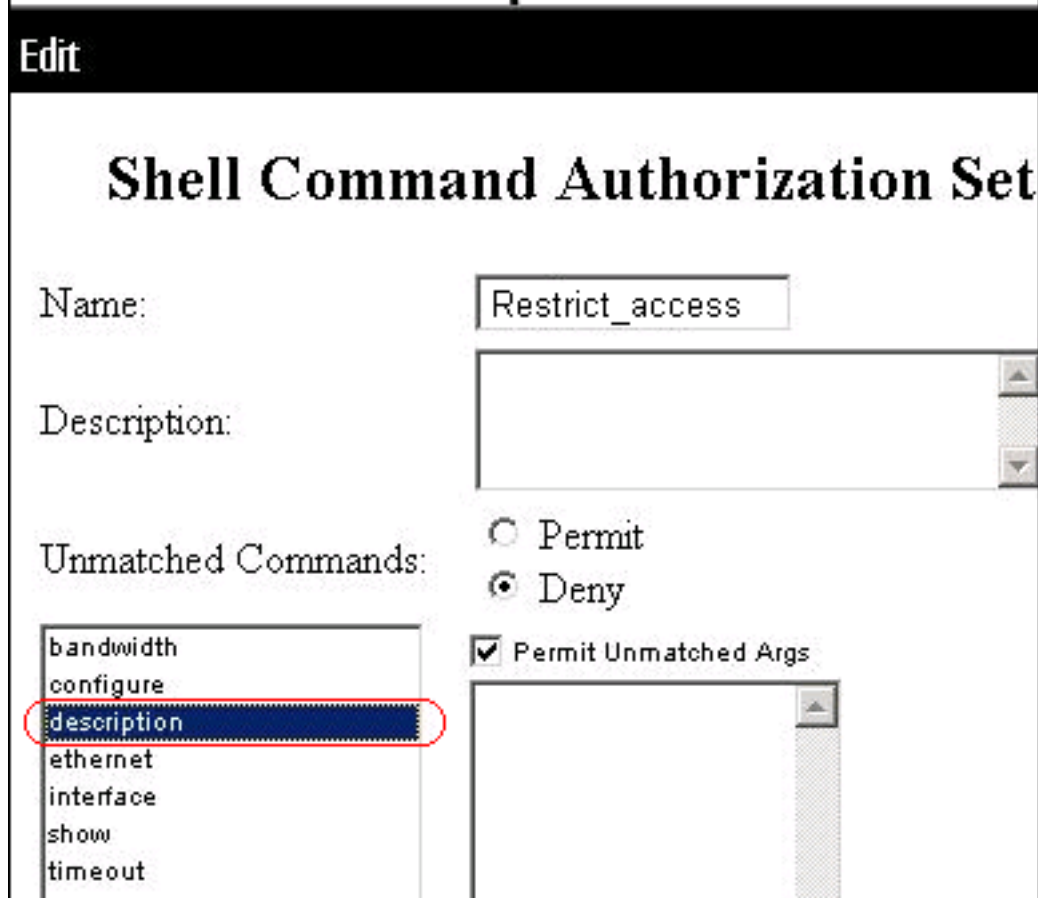

4. [Submit] をクリックします。

## <u>ユーザ グループへのシェル コマンド許可セットの関連付け</u>

ユーザ グループのシェル コマンド許可セットの設定方法に関する情報については、『<u>Cisco</u> <u>Secure Access Control Server 4.1 ユーザ ガイド』の「ユーザ グループのシェル コマンド許可セ</u> <u>ットの設定」セクションを参照してください。</u>

<u>ユーザ グループ(管理グループ)へのシェル コマンド許可セット(読み取り/書き</u> 込みアクセス)の関連付け

1. [ACS] ウィンドウで [Group Setup] をクリックし、[Group] ドロップダウン リストから [Admin Group] を選択します。

| Grou                                                               | ip Setup                                                                                                    |     |
|--------------------------------------------------------------------|----------------------------------------------------------------------------------------------------|-----|
| Select                                                             |                                                                                                    |     |
|                                                                    |                                                                                                    |     |
|                                                                    | Group 1: Admin Group                                                                                                    |     |
|                                                                    | Users in Group Edit Settings Rename Group                                                                                                    |     |
| 2. [Edit Settin<br>3. [Jump To]<br>4. [Enable Op<br>ドロップタ<br>Group | ngs] をクリックします。<br>  ドロップダウン リストで [Enable Options] を選択します。<br> ptions] 領域で [Max privilege for any AAA client] <b>オプション ボタンをクリッ</b> グ<br><mark>ダウン リストで [Level 15] を選択します。</mark><br><b>p Setup</b> | 7し、 |
|                                                                    | Jump To Enable Options                                                                                                    |     |
|                                                                    | Enable Options                                                                                                    |     |
| 0                                                                  | No Enable Privilege                                                                                                    |     |
| ©                                                                  | Max Privilege for any AAA Client                                                                                                    |     |
|                                                                    | Level 15 🔽                                                                                                    |     |
| 0                                                                  | Define max Privilege on a per network device group basis                                                                                                    |     |
|                                                                    | Device Group Privilege                                                                                                    |     |

- 5. [Jump To] ドロップダウン リストで [TACACS+] を選択します。
- 6. [TACACS+ Settings] 領域で [Shell (exec)] チェックボックスと [Privilege level] チェックボッ クスをオンにし、[Privilege level] フィールドに 15 と入力します。

| G | iro | up Setup                      |                             |
|---|-----|-------------------------------|-----------------------------|
|   |     | Jump To TAC                   | CACS+                       |
|   |     | TACACS                        | + Settings                  |
|   |     | PPP IP                        |                             |
|   |     | In access control list        |                             |
|   |     | Out access control list       |                             |
|   |     | Route                         |                             |
|   |     | Routing                       | Enabled                     |
| ľ | Not | e: PPP LCP will be automatica | lly enabled if this service |
|   | ~   | Shell (exec)                  |                             |
|   |     | Access control list           |                             |
|   |     | Auto command                  |                             |
|   |     | Callback line                 |                             |
|   |     | Callback rotary               |                             |
|   |     | Idle time                     |                             |
|   |     | No callback verify            | Enabled                     |
|   |     | No escape                     | Enabled                     |
|   |     | No hangup                     | Enabled                     |
|   | ~   | Privilege level               | 15                          |

7. [Shell Command Authorization Set] 領域で [Assign a Shell Command Authorization Set for any network device] オプション ボタンをクリックし、ドロップダウン リストで [ReadWriteAccess] を選択します。

|               | Jump To TACACS+                                                                                                    | •                         |
|---------------|----------------------------------------------------------------------------------------------------|---------------------------|
|               | Privilege level                                                                                                    |                           |
|               | Timeout                                                                                                    |                           |
| She           | Il Command Authorization Set                                                                                                |                           |
| She<br>O      | II Command Authorization Set                                                                                                |                           |
| She<br>O<br>O | ell Command Authorization Set<br>None<br>Assign a Shell Command Authorization                                               | n Set for any network dev |
| She<br>O<br>O | ell Command Authorization Set<br>None<br>Assign a Shell Command Authorization<br>ReadWriteAccess                            | n Set for any network dev |
| She<br>O<br>O | Il Command Authorization Set None Assign a Shell Command Authorization ReadWriteAccess Assign a Shell Command Authorization | n Set for any network de  |

- <u>ユーザ グループ(読み取り専用グループ)へのシェル コマンド許可セット(読み</u> 取り専用アクセス)の関連付け
  - 1. [ACS] ウィンドウで [Group Setup] をクリックし、[Group] ドロップダウン リストから [Read-Only Group] **を選択します。**

| Group Setup |         |                  |              |
|-------------|---------|------------------|--------------|
| Select      |         |                  |              |
|             |         |                  |              |
|             | Group : | 2: Read-Only Gro | up 💌         |
| Users in    | Group   | Edit Settings    | Rename Group |

- 2. [Edit Settings] をクリックします。
- 3. [Jump To] ドロップダウン リストで [Enable Options] を選択します。
- 4. [Enable Options] 領域で [Max privilege for any AAA client] オプション ボタンをクリックし、 ドロップダウン リストで [Level 1] を選択します。

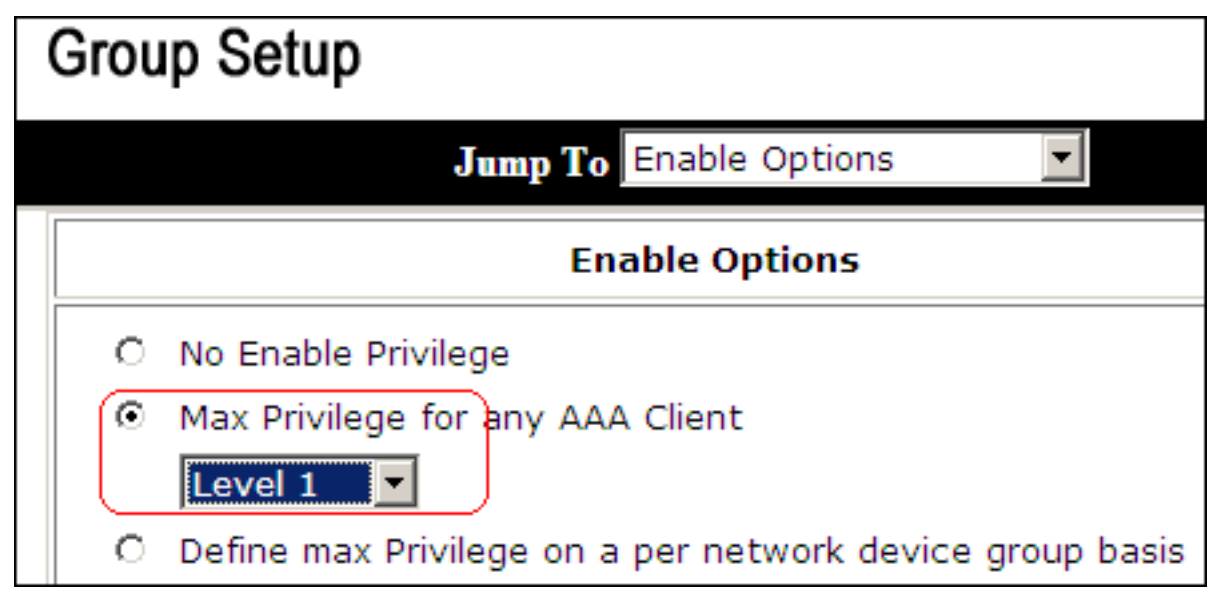

5. [TACACS+ Settings] 領域で [Shell (exec)] チェックボックスと [Privilege level] チェックボッ クスをオンにし、[Privilege level] フィールドに1と入力します。

| Gro | Group Setup                   |                               |  |
|-----|-------------------------------|-------------------------------|--|
|     | Jump To TA                    | ACACS+                        |  |
|     | TACAC                         | S+ Settings                   |  |
|     | PPP IP                        |                               |  |
|     | In access control list        |                               |  |
|     | Out access control list       |                               |  |
|     | Route                         |                               |  |
|     | Routing                       | Enabled                       |  |
| Not | e: PPP LCP will be automation | cally enabled if this service |  |
|     | Shell (exec)                  |                               |  |
|     | Access control list           |                               |  |
|     | Auto command                  |                               |  |
|     | Callback line                 |                               |  |
|     | Callback rotary               |                               |  |
|     | Idle time                     |                               |  |
|     | No callback verify            | Enabled                       |  |
|     | No escape                     | 🗆 Enabled                     |  |
|     | No hangup                     | Enabled                       |  |
|     | Privilege level               | 1                             |  |

6. [Shell Command Authorization Set] 領域で [Assign a Shell Command Authorization Set for any network device] オプション ボタンをクリックし、ドロップダウン リストで [ReadOnlyAccess] を選択します。

| Gro | up Setup                                              |
|-----|-------------------------------------------------------|
|     | Jump To TACACS+                                       |
|     |                                                       |
| She | ell Command Authorization Set                         |
| 0   | None                                                  |
| 0   | Assign a Shell Command Authorization Set for any netw |
|     | ReadOnlyAccess                                        |

7. [Submit] をクリックします。

## <u>ユーザへのシェル コマンド許可セット(制限付きアクセス)の</u> <u>関連付け</u>

ユーザのシェル コマンド許可セットの設定方法に関する情報については、『Cisco Secure Access Control Server 4.1 ユーザ ガイド』の「<u>ユーザのシェル コマンド許可セットの設定」セク</u> <u>ションを参照してください。</u>

**注:ユーザレベルの設定**は、ACSのグループレベルの設定よりも優先されます。つまり、ユーザ がユーザレベルの設定でシェルコマンド許可を設定している場合は、グループレベルの設定より も優先されます。

1. [User Setup] > [Add/Edit] をクリックして、「Admin\_user」という名前の新しいユーザを作 成し、管理グループに加えます。

| User Setup                       |                       |
|----------------------------------|-----------------------|
| Edit                             |                       |
| User: Admin_us                   | ser (New User)        |
| Accoun                           | t Disabled            |
|                                  |                       |
| Supplementary                    | User Info             |
| Real Name Admin_user Description |                       |
|                                  |                       |
| User Setup                       |                       |
| Password Authentication:         |                       |
|                                  | ACS Internal Database |

2. ユーザが割り当てられているグループのドロップダウン リストで [Admin Group] を選択します。

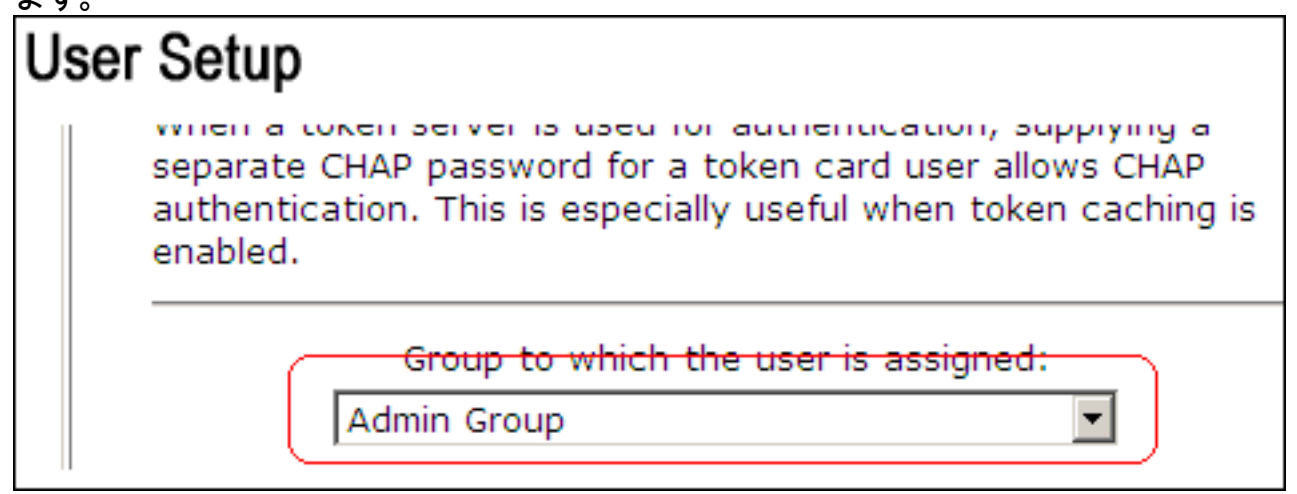

 [Shell Command Authorization Set] 領域で [Assign a Shell Command Authorization Set for any network device] オプション ボタンをクリックし、ドロップダウン リストで [Restrict\_access] を選択します。注: このシナリオでは、このユーザは管理グループの一部 です。[Restrict\_access] シェル許可セットは適用できますが、[ReadWrite Access] シェル許 可セットは適用できません。

| User Setup                                                 |                                     |            |
|------------------------------------------------------------|-------------------------------------|------------|
| I_ Idle time                                               | I                                   |            |
| 🗆 No callback verify                                       | Enabled                             |            |
| No escape                                                  | Enabled                             |            |
| 🗌 No hangup                                                | Enabled                             |            |
| 🗌 Privilege level                                          |                                     | ]          |
| 🗖 Timeout                                                  |                                     |            |
| Shell Command Autho                                        | rization Set                        |            |
| C As Group                                                 |                                     |            |
| <ul> <li>Assign a Shell Comm<br/>network device</li> </ul> | and Authorization Se                | et for any |
| Restrict_access                                            | ]                                   |            |
| C Assign a Shell Comm<br>per Network Device                | and Authorization Se<br>Group Basis | et on a    |
| <br>Configuration]領域の[TACACS                               | + (Cisco)]セクションで、                   | [User]列の[  |

Configurationj禎或の[TACACS+ (Cisco)]セクションで、[User]列の[Shell (exec)] が選択されていることを確認します。

## <u>IOS ルータの設定</u>

プリセット設定に加えて、ACS サーバでコマンド許可を実装するために、次のコマンドが IOS ルータまたはスイッチで必要です。

aaa new-model aaa authorization config-commands aaa authorization commands 0 default group tacacs+ local aaa authorization commands 1 default group tacacs+ local aaa authorization commands 15 default group tacacs+ local tacacs-server host 10.1.1.1 tacacs-server key ciscol23

## <u>ASA/PIX/FWSM 設定</u>

プリセット設定に加えて、ACS サーバでコマンド許可を実装するために、次のコマンドが ASA/PIX/FWSM で必要です。

aaa-server authserver protocol tacacs+ aaa-server authserver host 10.1.1.1 aaa authorization command authserver **注:RADIUSプロトコルを使用して、ASDMへのユーザアクセスを読み取り専用に制限すること**  はできません。RADIUSパケットには認証と許可が同時に含まれているため、RADIUSサーバで認 証されるすべてのユーザの特権レベルは15になります。これは、TACACSを使用してコマンド許 可セットを実装することで実現できます。

注:ACSがコマンド許可を実行できない場合でも、入力した各コマンドの実行に時間がかかりま す。ACS が使用不可で、ASA でコマンド許可が設定されている場合でも、ASA は各コマンドに ついてコマンド許可を要求します。

## <u>トラブルシュート</u>

<u>エラー:command authorization failed</u>

#### 問題

TACACS のロギングを介してファイアウォールにログインした後、コマンドが機能しません。コマンドを入力すると、エラー[command authorization failed] が表示されます。

#### 解決方法

この問題を解決するには、次の手順を実行します。

- 1. 正しいユーザ名が使用されていることと、必要な権限がすべてユーザに割り当てられている ことを確認します。
- 2. ユーザ名と特権が正しい場合は、ASA に ACS との接続性があり、ACS がアクティブである ことを確認します。

**注:このエラー**は、管理者が誤ってローカルおよびTACACSユーザに対してコマンド許可を設定 した場合にも発生する可能性があります。この場合は、パスワード回復を実行して問題を解決し てください。

### 関連情報

- <u>Cisco PIX Firewall ソフトウェア</u>
- <u>Cisco Secure PIX ファイアウォール コマンド リファレンス</u>
- セキュリティ製品に関する Field Notice (PIX を含む)
- <u>Requests for Comments (RFCs)</u>
- <u>Cisco Secure Control Access Control Server に関するサポート ページ</u>
- <u>テクニカル サポートとドキュメント Cisco Systems</u>

翻訳について

シスコは世界中のユーザにそれぞれの言語でサポート コンテンツを提供するために、機械と人に よる翻訳を組み合わせて、本ドキュメントを翻訳しています。ただし、最高度の機械翻訳であっ ても、専門家による翻訳のような正確性は確保されません。シスコは、これら翻訳の正確性につ いて法的責任を負いません。原典である英語版(リンクからアクセス可能)もあわせて参照する ことを推奨します。